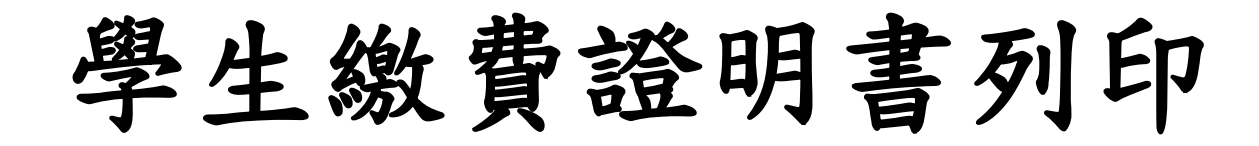

### 步驟1:請按下「登入」

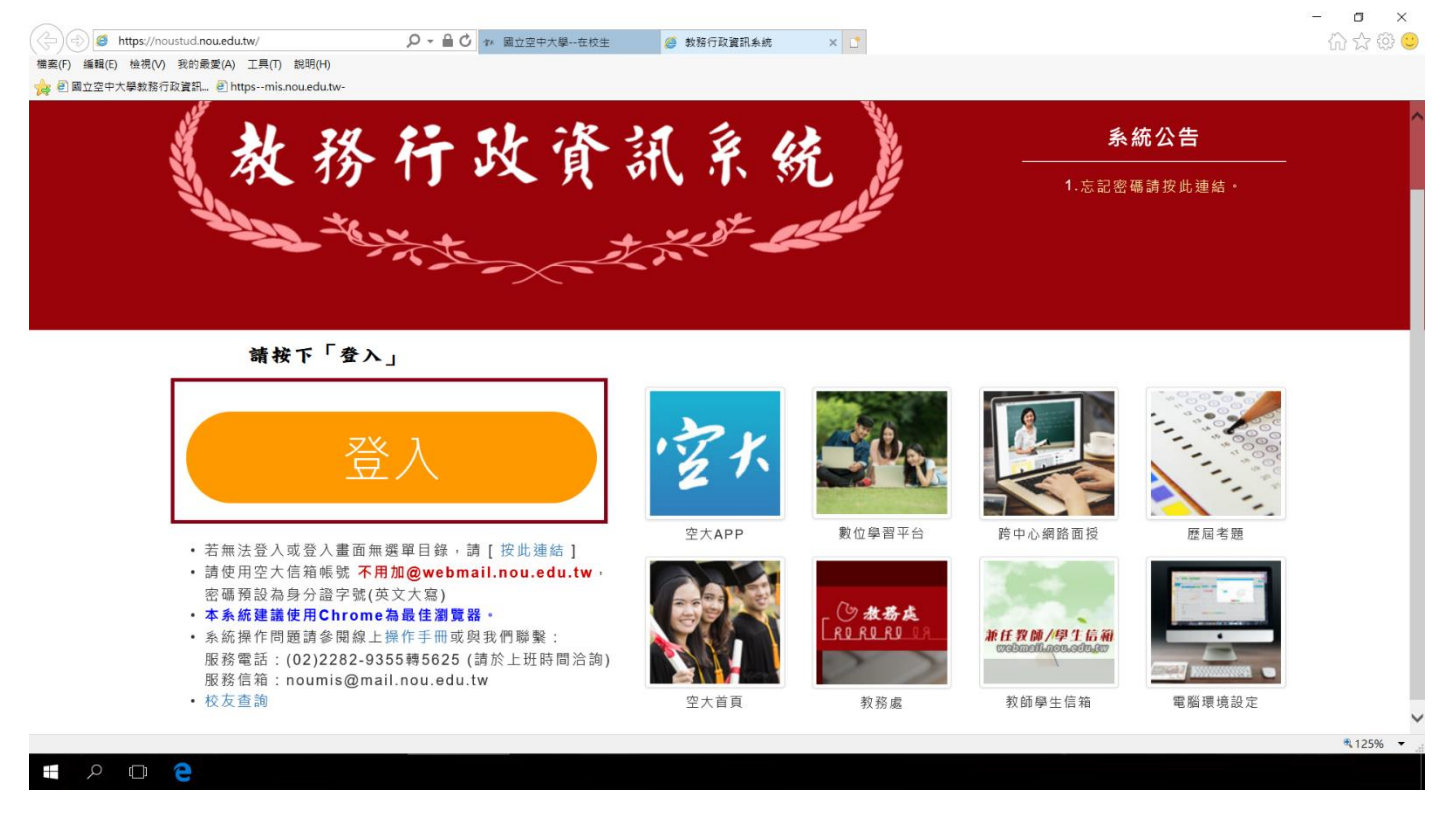

# 步驟2:打開「註冊選課」

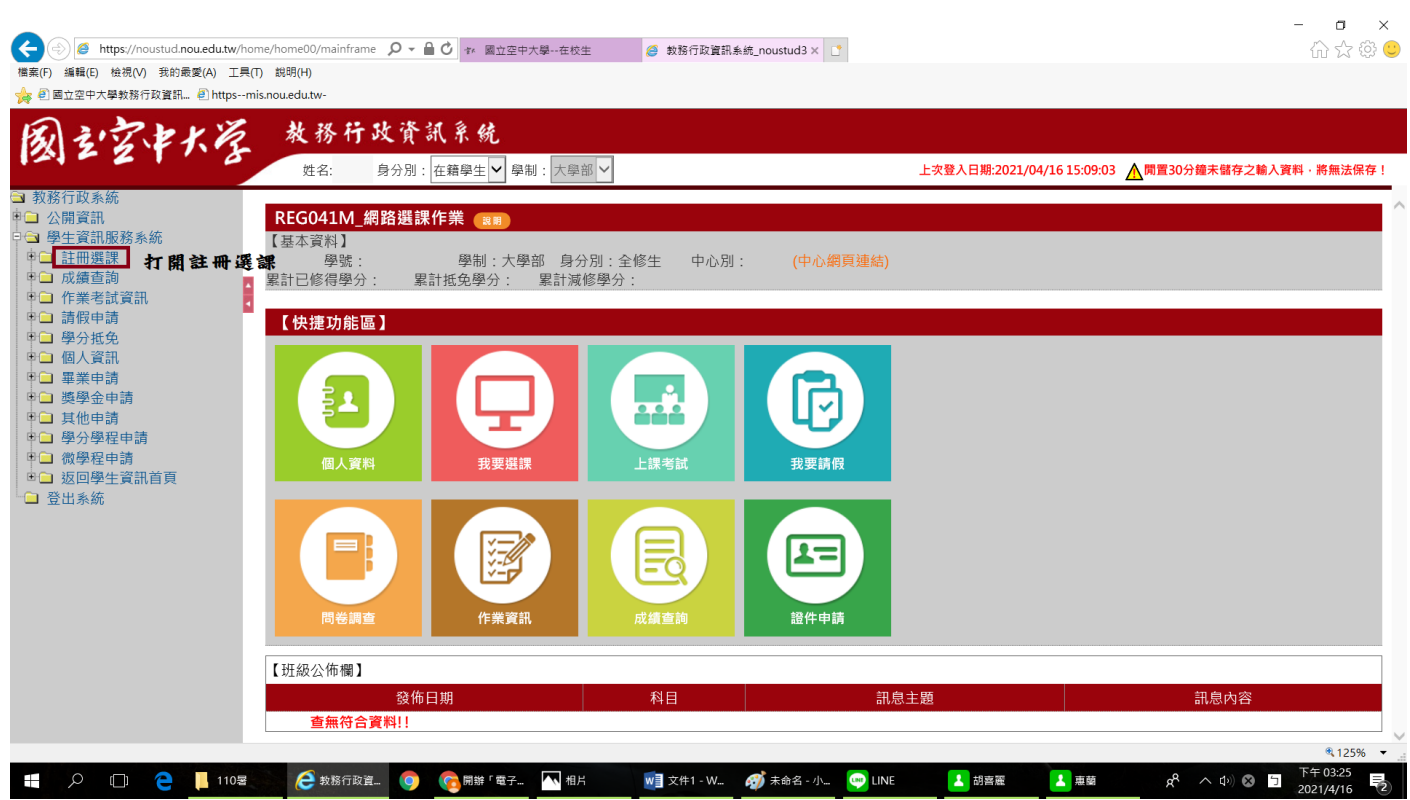

### 步驟3:點選「學生繳費證明書列印」

| (金) 参 https://noustud.nouedutw/home/home00/mainframe の 全 量 0 **                                                                                                    | - □ ×<br>☆ © ●                                               |
|----------------------------------------------------------------------------------------------------|--------------------------------------------------------------|
| <                                                                                                    |                                                              |
| <ul> <li>              ● https://noustud.nouedut.w/home/home00/mainframe</li></ul>                                                                                                    | - □ ×<br>⋒☆@©                                                |
| 國之空中大学 教務行政資訊系統<br>姓名: 身分別:在編學生→ 早期: 大學部 >                                                                                                    | 上次登入日期:2021/04/16 15:09:03 <b> 閒置</b> 30分鐘未儲存之輸入資料 · 將無法保存 ! |
| <ul> <li>□ 教務行政系統</li> <li>● 公開資訊</li> <li>● 学生賞訊服務系統</li> <li>● 算生賞訊服務系統</li> <li>● 算生賞訊服務系統</li> <li>● 算生賞訊服務系統</li> <li>● 算生賞訊服務系統</li> <li>● 算生賞訊服務系統</li> <li>● 算生賞訊服務系統</li> <li>● 算生賞書藝習識者</li> <li>● 要比書的智識者</li> <li>● 要比書的智識者</li> <li>● 要比書的智識者</li> <li>● 要比書的智識者</li> <li>● 要比書的智識者</li> <li>● 要比書的智識者</li> <li>● 要比書的智識者</li> <li>● 要比書的智識者</li> <li>● 要比書的智識者</li> <li>● 要比書的智識者</li> <li>● 要比書的智識者</li> <li>● 要比書的智識者</li> <li>● 要比書的智識者</li> <li>● 要比素者試 選項</li> <li>● 算像全申請</li> <li>● 算像全申請</li> <li>● 算像全申請</li> <li>● 算像全申請</li> <li>● 算像全申請</li> <li>● 算像章申請</li> <li>● 算像章申請</li> <li>● 算像章申請</li> <li>● 算像章申請</li> <li>● 算過一次面優生資訊首頁</li> <li>● 登出系統</li> </ul> |                                                              |
| 問卷調查         作業資訊         成績查詢         證件申請           【班級公佈欄】                                                                                                    |                                                              |
|                                                                                                    | 品息主題 訊息內容 訊息內容                                               |

# 步驟4:選擇需要列印學年期,按下列印

|                                                 | E M                               | 称17 或 頁<br>語:000 身分別                                                                              | - 新、齐、統<br> : 在籍學生 ▼ 學制 : 大學                                                                                     | 部~                                                |                         |              | 上次登入                    | 日期:2021/04/16 15 | :09:03 ▲閒置30分鐘未儲存之輸入資料·將 |
|-------------------------------------------------|-----------------------------------|---------------------------------------------------------------------------------------------------|----------------------------------------------------------------------------------------------------|---------------------------------------------------|-------------------------|--------------|-------------------------|------------------|--------------------------|
| 」以示规<br>開資訊<br>主資訊服務系統<br>注冊選課<br>網路選課作業        | REGI                              | REG188R_學生繳費證明書列印         □           開放列印學年期*         ● 109學年下學期 ● 109學年上學期 ● 109學年書期 ● 108學年下學期 |                                                                                                    |                                                   |                         |              | 學號 * : 10 <b>000000</b> |                  |                          |
| 選課查詢暨繳費<br>選課卡列印<br>學生繳費證明書列印<br>成績查詢<br>作業考試資訊 | ▼ 操作説<br>一、僅<br>二、繳<br>二、繳<br>二、業 | 明: <b>本系統建議</b><br>開放四學期之繳<br>費證明書列印 狀<br>繳費證明狀況為                                                 | <ol> <li>送择需</li> <li>使用Chrome為最佳瀏覽器</li> <li>費證明書列印 · 請同學妥書</li> <li>沉為 "下載申請表申請"</li> <li>"下載申請表申請"</li> </ol> | 安 列 印 學 年<br>器。<br>醫保存!<br>像指有溢繳、短繳<br>氰面右 上方下載繳署 | ♥<br>、退選或退費等<br>書語明書申請表 | 選課繳費狀況!<br>, | 校本部總務                   |                  | 2. 按下列印                  |
| 青假申請<br>學分抵免                                    | 學年                                | 學期                                                                                                | 學號                                                                                                    | 姓名                                                | 學分費                     | 雜費           | 實習費                     | 應收金額             | 繳費證明狀況                   |
| 國人資訊<br>國英由語                                    | 109                               | 下學期                                                                                               | 10 <b>000000</b>                                                                                                 | 000                                               | XXX                     | XXX          |                         | XXXX             | 點選上方學年期列印                |
| *果中吗<br>發金申請                                    | 109                               | 上學期                                                                                               | 10 <b>000000</b>                                                                                                 | 000                                               | XXX                     | XXX          |                         | XXXX             | 點選上方學年期列印                |
| [他申請<br>  公開20日請                                | 109                               | 暑期                                                                                                | 10 <b>000000</b>                                                                                                 | 000                                               | XXX                     | XXX          |                         | XXXX             | 點選上方學年期列印                |
| 2万学在中調<br>效學程申請<br>家回學牛資訊首頁                     | 108                               | 下學期                                                                                               | 10 <b>000000</b>                                                                                                 | 000                                               | XXX                     | XXX          |                         | XXXX             | 點選上方學年期列印                |
| 系統                                              |                                   |                                                                                                   |                                                                                                    |                                                   |                         |              |                         |                  |                          |
|                                                 |                                   |                                                                                                   |                                                                                                    |                                                   |                         |              |                         |                  |                          |
|                                                 |                                   |                                                                                                   |                                                                                                    |                                                   |                         |              |                         |                  |                          |

# 步驟 5:按下列印即可列印

| (C) (a) (a) https://noustud.nou.edu.tw/reg/reg188r/_01p1?control_ | ▲ 〇 字 面立在中大場在校中 // 参照行政資訊系統 noustud2 // noustud.nou.edu.tw x 1     | - <b>西 ×</b><br>合分符 @           |
|-------------------------------------------------------------------|--------------------------------------------------------------------|---------------------------------|
| 檔案(F) 編輯(E) 檢視(V) 我的最愛(A) 工具(T) 說明(H)                             |                                                                    |                                 |
| 🙀 創 國立空中大學教務行政資訊 🕘 httpsmis.nou.edu.tw-                           |                                                                    |                                 |
| 84 M                                                              | 0/837PDF                                                           | ^                               |
|                                                                   | 國立空中大學學練費繳費證明書<br>T I Co En T I Co National Open University        |                                 |
| 4                                                                 | Tuition Payment Receipt                                            |                                 |
| 學號 Student ID Number                                              | 10 <b>000000</b>                                                   |                                 |
| 灶名 Name                                                           | 年XX<br>CHILL XXX—XXX                                               |                                 |
| 攀年期                                                               | 109季年度上學期                                                          |                                 |
| Academic year/Semester                                            | 2020 Academic year/1st Semester                                    |                                 |
| 學制 Level                                                          | 大學College                                                          |                                 |
| 奉分數 Credit Hour                                                   | 15季分                                                               |                                 |
| 季分費 Credit Hour Fees                                              | 新台帮XXXX元                                                           |                                 |
| 總費 Miscellaneous Fees                                             | 新台带XXXX元                                                           |                                 |
| 電腦實習費 Service Fee for Internet and Software                       | 新台幣0元                                                              |                                 |
| 總計 Total Amount(NTD)                                              | 新台带XXXXX 整                                                         |                                 |
| 印製目期 Application Date                                             | 110 年 X 月 X 日                                                      |                                 |
| A# 1% Description                                                 | <ol> <li>1. 面立室 小人 要先感 Hr よ 変 不 法 秋 空 法 小会 地 貴 金綱</li></ol>        |                                 |
|                                                                   | (1)<br>(1)<br>(1)<br>(1)<br>(1)<br>(1)<br>(1)<br>(1)<br>(1)<br>(1) |                                 |
|                                                                   |                                                                    | ₹ 75% ▼                         |
|                                                                   |                                                                    | x <sup>A</sup> ∧ <sup>A</sup> x |